## Gastregistrierung für Personen, die keinen Login für die ProjectCommunity haben

Eine Teilnahme ohne vorherige Anmeldung ist nicht möglich!

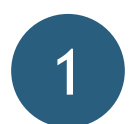

3

Account erstellen und Mail bestätigen

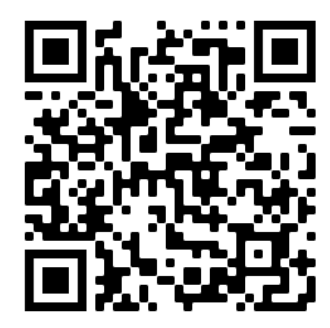

- Für die Anmeldung zu unseren Events ist ein Account notwendig. Dieser sowie alle gespeicherten personenbezogenen Daten werden nach Ende der Veranstaltung gelöscht
- Klicke auf "Login" und <u>"Als Gast registrieren</u>" und gib Deine E-Mail-Adresse sowie Dein Wunschpasswort an
- Du erhältst eine E-Mail (sieh bitte ggf. auch im Spam-Ordner nach), um Deinen Account zu bestätigen

## Pitch-Event auswählen und als Gast anmelden

- Wähle in der Liste der Events den Pitch-Event aus, an dem Du teilnehmen möchtest (mit Klick auf die Veranstaltung siehst Du auch die teilnehmenden Schulen)
- Klicke auf "Gastanmeldung" und bestätige Deine Teilnahme

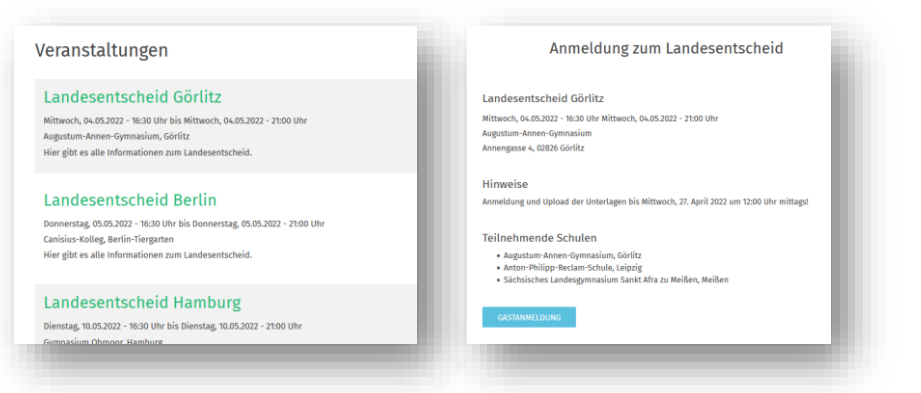

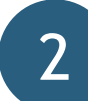

## Gastregistrierung ausfüllen

- Logge Dich mit dem gerade erstellten Account ein
- Fülle die Gastregistrierung aus und klicke auf "Weiter"

| Persöcliche Daten Gö böte Deine persöclichen Daten in die | folgereden fielder ein. Die mit * gekannzeichneten fielder sind MichtPelder. |  |
|-----------------------------------------------------------|------------------------------------------------------------------------------|--|
| Vorname *                                                 | 12ad (J. B. "Prof. D.")                                                      |  |
| Name *                                                    | Geschlecht *                                                                 |  |
| Geburtsdatum *                                            | Sprache auswählen *                                                          |  |
| Funktion auswählen *                                      |                                                                              |  |
|                                                           |                                                                              |  |

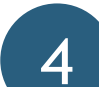

## Informationen zur Veranstaltung finden und Abmeldung

- Du erhältst eine Anmeldebestätigung per E-Mail
- Alle weiteren Informationen zur Veranstaltung (z. B. Programm, Jurymitglieder) findest Du ca. eine Woche vor der Veranstaltung auf der <u>Detailseite</u> in der ProjectCommunity. Wir versenden keine weiteren Informationen per E-Mail
- Solltest Du kurzfristig nicht teilnehmen können, nutze bitte den Abmeldelink in der Bestätigungsmail